## Modify the Line Spacing in Word 2010 and 2016

To remove an extra line space before or after the page header on one of the front pages:

- 1. Highlight the page header (or other text with extra line space before or after it)
- 2. From the HOME tab, in the paragraph section, look for the following icon:
- 3. On the drop down menu, look for Line Spacing Options.
- 4. Under Line Spacing Options, click on Remove Space After Paragraph or Remove Space Before Paragraph as appropriate to remove the extra space.

|                                                         | Document1 - Word                                                                                                    | <u></u> <u>−</u>                                        |
|---------------------------------------------------------|----------------------------------------------------------------------------------------------------|---------------------------------------------------------|
| File Home Developer Insert Design Layout References Mai | ilings Review View ACROBAT ${\mathbb Q}$ Tell me what you want to do                                                                                                    | Sign                                                    |
| $\begin{array}{c c c c c c c c c c c c c c c c c c c $  | AaBbCcDc AaBbCcC AaBbCc AaBbCcC AaBbCc AaBbCcc AaBbCc | P Find ▼<br>abc Replace<br>▼<br>↓ Select ▼<br>↓ Editing |
| L 1                                                     | 1.5   2.0   2.5                                                                                                    |                                                         |
|                                                         | 3.0<br>Line Spacing Options<br>★ Add Space Before Paragraph<br>★ Remove Space After Paragraph                                                                                                    |                                                         |
|                                                         |                                                                                                    |                                                         |

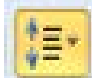